1. Al nostre compte de Gmail anem a la graella d'aplicacions.

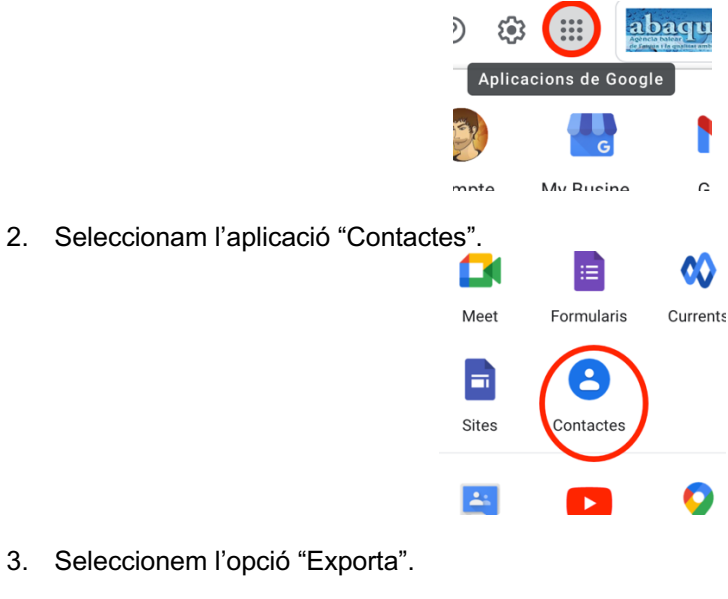

- + Crea una etiqueta
  ⊥ Importa
  ▲ Exporta
- 4. Seleccionem l'opció "CSV per a Outlook" i exportem. Això ens crearà un fitxer "contacts.csv", que és el que usarem per a importar a l'Outlook.

| Exp            | orta els contactes      | ?               |                  |
|----------------|-------------------------|-----------------|------------------|
| $\bigcirc$     | Contactes selecciona    | ats (0)         |                  |
| $oldsymbol{O}$ | Contactes (1)           | T               |                  |
| Ехро           | orta com a              |                 |                  |
| 0              | CSV de Google           |                 |                  |
| ۲              | CSV per a Outlook       |                 |                  |
| $\bigcirc$     | vOard (nan a l'anlianai | é O a mta ata a | <b>II</b> : 0 0) |
| $\bigcirc$     | vcard (per a l'aplicaci | lo Contactes    | d10S)            |

Agència Balear de l'Aigua i la Qualitat Ambiental

MALLORCA: Polígon Son Rossinyol. Gremi Corredors, 10. 07009 Palma. Telèfon 971 17 76 58 Fax 971 17 76 78 MENORCA: Camí des Lloc de Monges, s/n. 07760 Ciutadella. Telèfon/Fax 971971 48 29 00 ElVISSA: Rotonda Santa Eulàlia, s/n. 07800 Eivissa. Telèfon 971 19 31 90 Fax 971 31 75 88 5. Un cop exportat el fitxer, des de l'Outlook anem a la secció de contactes, que es trova a dalt a l'esquerra.

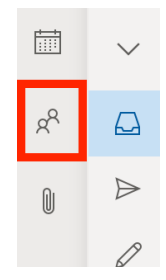

6. Seguidament seleccionem "Administrar" (Manage en anglès) i seleccionem "Importar contactes".

| Ŭ        | ~          | •      | $\bigcirc$ |
|----------|------------|--------|------------|
|          | <b>₽</b> ¢ | Manage | $\sim$     |
| Import o | onta       | cts    |            |

7. Seleccionem el fitxer exportat anteriorment i l'importem i ja tindrem tots els contactes al compte d'Outlook.

| contacts.cs\ | / | Browse |  |
|--------------|---|--------|--|
|              |   |        |  |
|              |   |        |  |
|              |   |        |  |
|              |   |        |  |
|              |   |        |  |

Agència Balear de l'Aigua i la Qualitat Ambiental

MALLORCA: Polígon Son Rossinyol. Gremi Corredors, 10. 07009 Palma. Telèfon 971 17 76 58 Fax 971 17 76 78 MENORCA: Camí des Lloc de Monges, s/n. 07760 Ciutadella. Telèfon/Fax 971971 48 29 00 ElVISSA: Rotonda Santa Eulàlia, s/n. 07800 Eivissa. Telèfon 971 19 31 90 Fax 971 31 75 88